Для работы с Микро ПЛК Rievtech сери PR необходимо инсталлировать ПО xLogicSoft\_V3.4.2.9. Бесплатную версию программы, а также драйверы можно скачать с сайта производителя по ссылке: <u>https://www.rievtech.com/download.html</u>. (рис.1.)

| 🔉 xLogic Soft - XLogic1                                                                                                    |                                                                                   | - a ×  |
|----------------------------------------------------------------------------------------------------|-----------------------------------------------------------------------------------|--------|
| Файл Изменить Инструменты SMS Вид Справка                                                                                                    |                                                                                   |        |
| 图 • ◎ ● ●   》 ◎ ◎ □ □ □ □ □ □ □ ○ ◎ 前 南 ■ ● ■ 尾   ●                                                                                                    | i 🖪 🗰 ©l O, Q, Q,                                                                 | Hussan |
| Wortspeet<br>Wortspeet<br>Participation<br>Participation | ранация ×<br>ий   Конченцен   Ранина странац   Парантр   Обруданнен  <br>рабитиа: | 0 x    |
| c > C                                                                                                    | ОК Отменить Справка                                                               | >      |
| Berder                                                                                                    | IX FR-IBC-GAR                                                                     |        |

Рис. 1 – стартовый экран xLogicSoft

Для связи ПЛК с персональным компьютером необходимо приобрести кабель для программирования Кабель программирования ELC-USB, для ПЛК серии PR, артикул ELC-USB (рис.2).

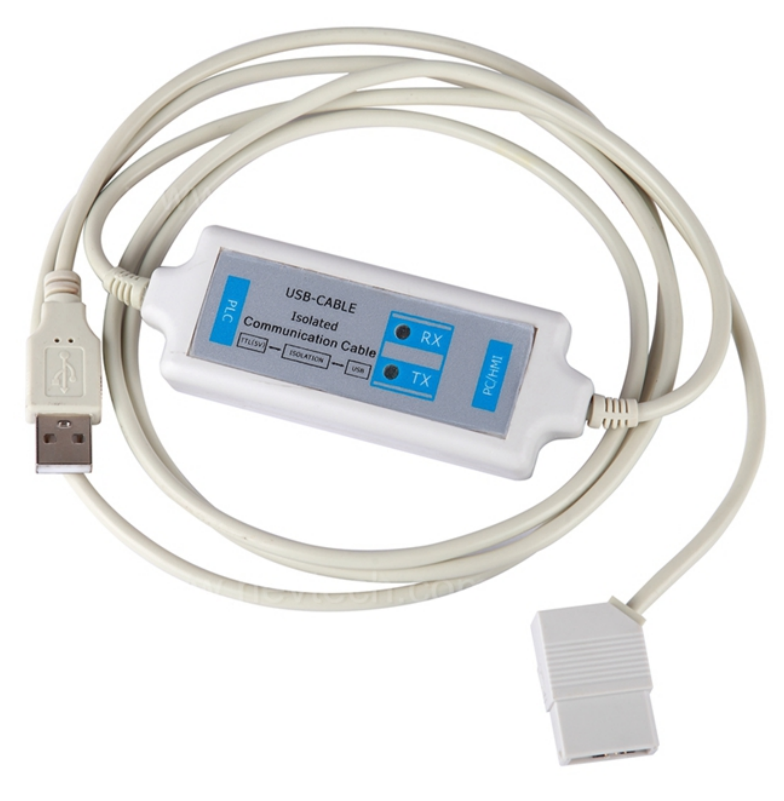

Рис. 2 – кабель программирования ELC-USB

После установки ПО необходимо установить драйверы для кабеля. На сайте можно скачать версию как для 32-битный ОС (, так и для 64-битных ОС. Распаковываем, запускаем файл CH341SER.exe от Имени администратора. Далее жмем INSTALL (рис.3).

| Device Driver Insta | all / Uninstall                                         | ~     |
|---------------------|---------------------------------------------------------|-------|
| Select INF File :   | CH341SER.INF                                            | <br>~ |
| INSTALL             | WCH.CN<br> USB-SERIAL CH340<br> 04/07/2011, 3.2.2011.04 |       |
| UNINSTALL           |                                                         |       |
| HELP                |                                                         |       |

Рис. 3 – установка USB драйвера

Для подключения к ПЛК необходимо открыть порт. Для этого нажать следующую кнопку (рис.4):

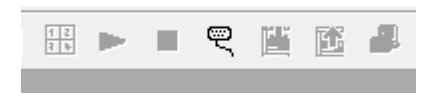

Рис. 4 – открытие настроек СОМ-порта

| Modbus тип: | MODBUS RTU 💌            | PLC Agpec 1                 |
|-------------|-------------------------|-----------------------------|
|             | RS232/USB               |                             |
|             | Поиск                   | 0%                          |
| • RS232/USB |                         | Бит. 9600                   |
|             | Порт                    | СОМ9 Четнос Нет Четнос      |
|             | Ethernet<br>Target port | 8008                        |
| C GPRS      | C PC as Server          | with IP address O with Name |
|             | Поиск                   |                             |
| C Ethernet  | PC as Client            |                             |
|             | Target xLogic IP:       | 192 . 168 . 0 . 223         |
|             | Подключение             | к PLC Отменить              |

Откроется следующее окно (рис.5)

Рис. 5 – окно настроек СОМ-порта

Нажимаем Поиск, по завершению будет обнаружен порт и его параметры. Нажимаем Подключение к PLC и в нижней части программы увидим следующе сообщение (рис.6).

| ×<br>• | 🖹 Информация   🎬 Моделировать   🔩 Моделирование I/O   💷 Аналоговый I/O                                                                                                    |  |  |  |
|--------|----------------------------------------------------------------------------------------------------|--|--|--|
|        | Communication is ok, and correct configuration had been done!<br>port: 9, bps: 9600, parity: 0, address: 1<br>Communication is ok, and correct configuration had been done!<br>port: 9, bps: 9600, parity: 0, address: 1<br>Open RS232,9,9600,N,8,1, OK |  |  |  |
| Ready  |                                                                                                    |  |  |  |

Рис. 6 – окно настроек СОМ-порта